# PASS

# Check your licenses and extend the period of timelimited licenses

| people who          | rofessional video equipment owners and are interested in those products.                                                             |                                                                                                    |
|---------------------|----------------------------------------------------------------------------------------------------|----------------------------------------------------------------------------------------------------|
| What's NE           | w                                                                                                    |                                                                                                    |
| 27 Mar, 2025<br>New | [ UPDATE ] AW-UE160 Ver. 2.15<br>NDI Embedded Bridge can be used. SCENE and USER Files can be applied with AK-UCX100.<br>And others. | Ô                                                                                                    |
| 27 Mar, 2025<br>New | [FAQ]<br>FAQ for AG-CX20 have been added.                                                                                            |                                                                                                    |
| 17 Mar, 2025        | [ UPDATE ] AK-MSU1000 4.95-00-0.00<br>Supports menu display when switching PTZ cameras.And others.                                   |                                                                                                    |
| 13 Mar, 2025        | [ UPDATE ] AW-HE145 Ver. 1.28<br>Functions that allows the use of FreeD have been added. And others.                                 |                                                                                                    |
| 06 Mar, 2025        | [UPDATE] AW-UR100 Ver. 1.28<br>Improved stability of DHCP settings. Improved the stability of ATW operation. And others.             |                                                                                                    |
| 06 Mar, 2025        | [UPDATE] AK-UCU700 Ver. 0B.D9-000-01.00 / 05 65-000-00.06                                                                            | •                                                                                                    |
|                     | What's NE<br>27 Mar, 2025<br>27 Mar, 2025<br>17 Mar, 2025<br>13 Mar, 2025<br>06 Mar, 2025<br>06 Mar, 2025                            | What's NEW         27 Mar, 2025       [UPDATE] AW-UE160 Ver. 2.15<br>Now         New       NDI Embedded Bridge can be used. SCENE and USER Files can be applied with AK-UCX100.<br>And others.         27 Mar, 2025       [FAQ]<br>New         FAQ for AG-CX20 have been added.         17 Mar, 2025       [UPDATE] AK-MSU1000 4.95-00-0.00<br>Supports menu display when switching PTZ cameras And others.         13 Mar, 2025       [UPDATE] AW-HE145 Ver. 1.28<br>Functions that allows the use of FreeD have been added. And others.         06 Mar, 2025       [UPDATE] AW-UR100 Ver. 1.28<br>Improved stability of DHCP settings. Improved the stability of ATW operation. And others.         06 Mar, 2025       [UPDATE] AK-UCU700 Ver. 08.D9-000-01.00 / 05.65-000-00.06 |

## Contents

| [1]Introduction                               | . 2 |
|-----------------------------------------------|-----|
| [2]License Management Screen                  | . 2 |
| [3]How to add a License to the License Screen | . 5 |
| [4]Extending a Limited Period License Key     | . 7 |

# [1]Introduction

Provideo Asset Support System (PASS) is a membership web site for purchasers of Panasonic ProAV products. It provides various information, including software downloads and manuals, as well as license activation.

Additionally, you can check your licenses and extend the period of time-limited licenses through the license management screen.

This manual explains how to use the license management screen and how to extend licenses.

Note: This applies to licenses added in Media Production Suite Ver.1.6.8 (April 2025) or later.

# [2]License Management Screen

The License Management Screen allows you to check your licenses on the PASS site. Licenses linked to your ID (email) are automatically displayed.

After logging in, you can access this screen by selecting "License Management" from the left menu.

| PASS<br>Global Concisege for the Lifetime                                  | 1 Information       | n                                                                                                    |   | PASS<br>Crock Concerns for the United           | I                                       | icense Management        |             |              |             | Option                   |
|----------------------------------------------------------------------------|---------------------|----------------------------------------------------------------------------------------------------|---|-------------------------------------------------|-----------------------------------------|--------------------------|-------------|--------------|-------------|--------------------------|
| Broadcast and<br>Professional AV<br>Support WEB                            | PROVIDEO            | ASSET SUPPORT SYSTEM (PASS) is a                                                                                         |   | Broadcast and<br>Professional AV<br>Support WEB | Product Key (25-character) Search Reset |                          |             |              |             | set                      |
| PASS member's sile                                                         | Panasonic p         | rofessional video equipment owners and                                                                                   |   | PUSS member's sile<br>Walcome ,                 |                                         | ModelNo. V Product Key 🛡 | Status ⊽    | Renew Date V | Expire Date | v ⊽ Host Na <sup>*</sup> |
| Welcome ,                                                                  | people who          | are interested in those products.                                                                                        |   | takoshi fujimura<br>1                           |                                         | AW-SF501M                | ACTIVATED   | 2025/3/27    | 2025/4/26   | 💽 fujimural              |
| conse(s) registered<br>LOG_OUT                                             |                     |                                                                                                    |   | 100.007                                         |                                         | AW-5F503                 | ACTIVATED   | 2025/3/27    |             | fujimurel                |
|                                                                            | What's NE           | W                                                                                                    |   | a Search equipment                              | 0                                       | AW-SESCOM                | ACTIVATED   | 2025/3/27    | 2025/5/3    | 💽 tujimural              |
| Register product                                                           | 27 Mar, 2025        | [UPDATE] AW-UE160 Ver. 2.15                                                                                              | 1 | se Modityladd equipment<br>se Modity profile    | 0                                       | AW-SE503W                | A EXPERED   | 2025/3/27    | 2025/3/3    | 😨 fujimuraf              |
| Kollý pelík     License Management                                         | New                 | NDI Embedded Bridge can be used. SCENE and USER Files can be applied with AK-UCX100.<br>And others.                      |   | Holine Questionnaire                            | a                                       | AW-SF503W                | DEACTIVATED | 2025/3/27    | 2025/4/3    | 🕐 fujmural               |
| -a Balladi Ballidia Marii 9                                                | 27 Mar, 2025<br>New | [FAQ]<br>FAQ for AG-CX20 have been added.                                                                                |   | IN Privacy Notice<br>IN Cookia Policy           |                                         |                          |             |              |             |                          |
| <ul> <li>Privacy Notice</li> <li>Cookie Policy</li> <li>Inquiry</li> </ul> | 17 Mar, 2025        | [UPDATE] AK-MSU1000_4.95-00-0.00<br>Supports menu display when switching PTZ cameras And others.                         |   | se înquiry                                      |                                         |                          |             |              |             |                          |
|                                                                            | 13 Mar, 2025        | [UPDATE] AW-HE145 Ver. 1.28<br>Functions that allows the use of FreeD have been added. And others.                       |   | IN Download                                     |                                         |                          |             |              |             |                          |
| Download     FAQ for Products     Documents                                | 06 Mar, 2025        | [UPDATE] AW-UR100 Ver. 1.28<br>Improved stability of DHCP settings. Improved the stability of ATW operation. And others. |   | B Documents<br>New products                     |                                         |                          |             |              |             |                          |
| <ul> <li>New products</li> <li>Global network</li> </ul>                   | 06 Mar, 2025        | [UPDATE] AK-UCU700 Ver. 0B.D9-000-01.00 / 05.65-000-00.06                                                                |   | se Withdrawal                                   |                                         |                          |             |              |             |                          |
| Withdrawal                                                                 |                     |                                                                                                    | - |                                                 |                                         |                          |             |              |             |                          |

## [License Management Screen Explanation]

Activated licenses are automatically displayed.

Note: Licenses activated in Media Production Suite Ver.1.6.8 (April 2025) or later will be shown.

|                                                                                                    |                                                                                                    |                                                                                                    |                                                                                                    | Settings Button                                                                                                    |
|----------------------------------------------------------------------------------------------------|----------------------------------------------------------------------------------------------------|----------------------------------------------------------------------------------------------------|----------------------------------------------------------------------------------------------------|----------------------------------------------------------------------------------------------------|
| PASS                                                                                                    | License Management                                                                                                    |                                                                                                    | Option                                                                                                    | Displays various settings screens,<br>including email notification settings for<br>expired licenses                                                                                                    |
| Broadcast and<br>Professional AV<br>Support WEB                                                                                                    | Product Key (25-character)                                                                                                    | Search                                                                                                    |                                                                                                    | expired licenses.                                                                                                    |
| PASS nensers sie<br>Vincent<br>Lassin fighners<br>1<br>LOG OUT<br>9 Genth opgement<br>9 Modifying outpend<br>10 Control Management<br>10 Control Management<br>10 Control Manageme | ModelNo.▼ Product Key ∇     AW-SF501M ¥301M     AW-SF503 ¥503P     AW-SF503W ¥503P     AW-SF503W ¥503W     AW-SF503W ¥503W                                                                                                    | Status V         Renew Date V         Expire D           ACTIVATED         2025/3/27         2025/3/27           ACTIVATED         2025/3/27         2025/3/27           ACTIVATED         2025/3/27         2025/3/27           DIPRED         2025/3/27         2025/3/27           DEACTIVATED         2025/3/27         2025/3/27           DEACTIVATED         2025/3/27         2025/3/27 | 18 V 405 *                                                                                                    | <ul> <li>Search Button         Allows you to search/filter key codes             within the license list.             - Hyphens are ignored during the search.             Normal input filters by prefix match.             %**(**search text) filters by partial match.         </li> <li>Reset Button         Clears the license list and returns to the     </li> </ul> |
| License<br>Displays<br>License<br>automat                                                                                                    | E List<br>s the licenses you<br>s activated using y<br>tically displayed.                                                                                                    | own.<br>your email are                                                                                                    |                                                                                                    | Extend Expiration Button<br>Displays the screen for extending the<br>expiration period.<br>By adding a new license to licenses with<br>an expiration date, you can extend the<br>expiration period without having to<br>operate the license on the device.                                                                                                    |
| Licens<br>*You c<br>-Produ<br>-Statu<br>-Updat<br>-Expira<br>-Host I                                                                                                    | e List (Columns)<br>an sort by clicking<br>act Number: Displation<br>ict Key : Shows th<br>s : Indicates<br>ACTIVATE<br>DEACTIVA<br>EXPIRED:<br>te Date : Shows th<br>Ation Date: Displation<br>(Usabl<br>Name : Shows th<br>For PCs: D<br>For device<br>iption : Provides | g on the colum<br>ays the product<br>be product key<br>the status of<br>D: Activated s<br>TED: Deactiva<br>Expired and u<br>Can be revived<br>to date when t<br>ys the expiration<br>the device being<br>Displays the hole<br>a description                                                                                                    | in header<br>is number<br>is you own<br>your pro-<br>tate.<br>ted state<br>nusable s<br>d by exter<br>he status<br>on date o<br>59 on the<br>g used.<br>ost name a<br>e device s<br>of the pro- | s.<br>r corresponding to the product key.<br>n.<br>duct keys.<br>duct keys.                                                                                                    |

### [Extending the expiration period Screen]

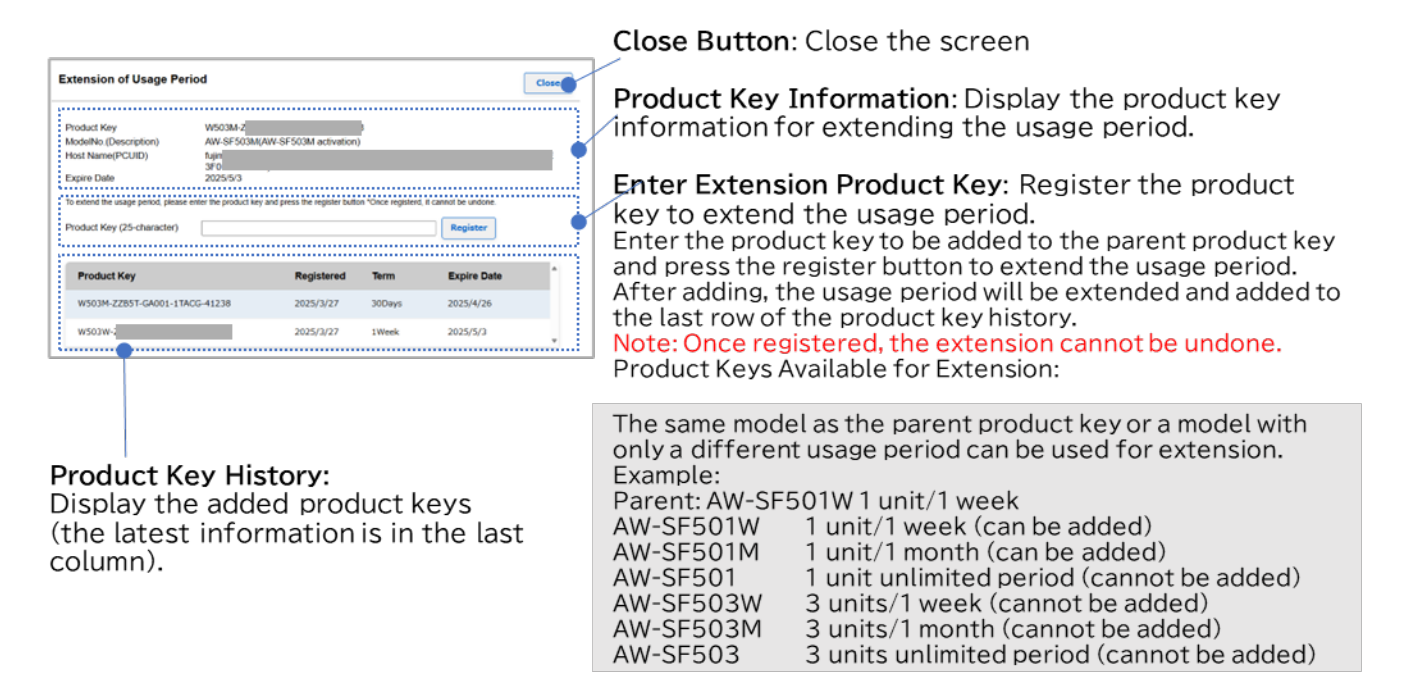

### [Setting Screen]

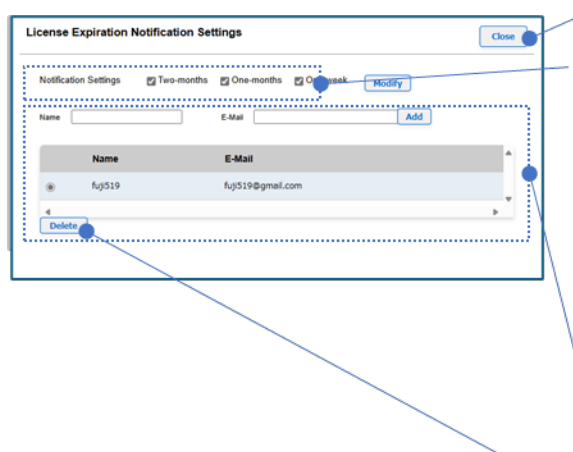

#### Close Button: Close the screen

#### **Email Notification Timing Settings:**

Set when to issue the license expiration notification. Regardless of this setting, a notification will be issued on the license expiration date.

Notifications will be sent to the email addresses set in the additional notification email target settings.

If all options are checked, notifications will be issued 4 times. Example: If the "1 month" option is checked and a license is registered for 1 month, a notification will be issued on the registration date.

#### Additional Notification Email Target Settings:

Add email addresses to receive expiration notifications besides the license holder. Email addresses will not be verified for correctness.

**Delete Button**: Delete the selected address.

# [3] How to add a License to the License Screen

### Preparation:

•Email Address: An email address to use for new registration.

Note: If you are already registered with PASS, this is not necessary.

Limited Period License (Product Key)

25 alphanumeric characters (e.g., W2456-TF931-01234-56TAK-\*\*\*\*\*)

Internet Connection

- Software to be Activated: Media Production Suite
- 3-1 New Registration with PASS: If you are already registered, proceed to 3-2.

1.Access the PASS site: PASS Site

https://eww.pass.panasonic.co.jp/p2ui/guest/TopLogin.do?category=pav

2.Click "New Registration" and then click "Register".

| PASS<br>Broadcast and<br>Professional AV                         |                                                                                                    | Sign up for PASS                                                                               |
|------------------------------------------------------------------|----------------------------------------------------------------------------------------------------|------------------------------------------------------------------------------------------------|
| Support WEB                                                      | PPOUNDED ASSET SUPPORT SYSTEM (PASS) is a<br>weaker that provides correspondence apport for all<br>people who are interested in those products.       | Broadcast and<br>Professional AV<br>Support WEB                                                |
|                                                                  | What's NEW                                                                                                    | Politika cervier     Politika cervier     Politika cervier     Sign up     Sign up     Sign up |
| Register now                                                     | Inst. 2025 EDEVICE J APP OF DATE VET 21:5     Not Insteaded Bridge can be used. SCLINL and USLIR Lifes can be applied with AK UCK100.     And others. | » Coolis Policy<br>» PASS FAQ                                                                  |
| *******                                                          | 27 Mar; 2025 [FAQ]<br>New FAQ for ACI-CICID have been added                                                                                           | » Inquiry                                                                                      |
| n Service overview<br>n Applicable models                        | 17 Mar, 2025 [UPDATE] AK-MSU1000.4.95-00-0.0<br>Supports menu display when switching PTZ cameras And others.                                          | Powniad     Products     Products                                                              |
| se Registration flow<br>se Nomborship rules<br>se Privacy Notice | 13 Mar, 2025 UPDATE J AW HE145 Ver. 1.28<br>Functions that allows the use of FreeD have been added. And others.                                       | Novement     Novement     Novement     Novement     Novement     Novement                      |
| so Cookie Policy<br>so PASIS FAQ<br>so Interity                  | 06 Mar, 2028 UPDATE J AW-UR100 Ver. 1.28<br>improved shability of DHCP settings. Improved the stability of ATW operation. And others.                 | 39 Projector & Display                                                                         |
|                                                                  | 06 Mar; 2025 [UPDATE] AK-UCU700 Ver 05 09-000-01 00 / 05 65-000-00 05                                                                                 |                                                                                                |

3.Enter your email address and password, then click "Next".

| Broadcast and                                                    | Your profile                                   |                                |                                                                                                    |
|------------------------------------------------------------------|------------------------------------------------|--------------------------------|----------------------------------------------------------------------------------------------------|
| Support WEB                                                      |                                                |                                |                                                                                                    |
| Service overview                                                 | Please input your E-<br>sile if the E-mail add | nel eddivisi<br>ross is regist | and password then click "Next" button to proceed. You will be logged in to FRSS member's<br>and     |
| <ul> <li>Applicable models</li> <li>Registration flow</li> </ul> | E-mail address and p                           | browers                        |                                                                                                    |
| Membership raies<br>Privacy Netice<br>Ceokie Policy              | E-mail address                                 | -                              | Please use the e-mail address you use for business.                                                 |
| PASS FAQ     Inquiry                                             | Confirm a mail<br>address                      | and the second                 |                                                                                                    |
| Download<br>FAQ for Products                                     | Password                                       | replied                        | These rest is at least to characters with a minimum of one letter (i.e. $\sigma$ A $Z$ and one many |

- 4.Enter your information and click "Register". Note: Keep a record of your name as it will be needed for password recovery. Note: Click on the membership terms and open them once; registration cannot proceed until they are opened.

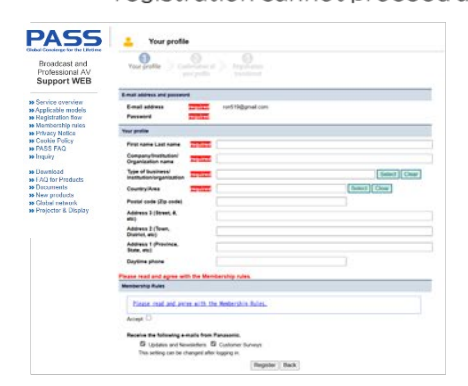

- 5.Confirm your customer information registration and click "Register".
- 6.A confirmation email will be sent to the email address you provided.

Complete the membership registration by accessing the URL in the email within 2 weeks.

### 3-2 Product Key Registration:

By activating in Media Production Suite, the license will be automatically registered in the license management system.

1.Launch Media Production Suite and connect to the internet. 2.Enter the product key and <u>the email</u> registered with PASS, then click "<u>Activate</u>".

|       |                        | ~          |                |             | Plugin Lic   | ense Operation |                       |                                      |                             |
|-------|------------------------|------------|----------------|-------------|--------------|----------------|-----------------------|--------------------------------------|-----------------------------|
| Licen | us Activation          |            |                |             | lefs.        |                |                       |                                      |                             |
|       | ey Code                |            | Activate       |             | cueo         |                |                       |                                      | Go to PASS websit           |
| 9     | peration Status        |            |                |             | ost Norma    | April 1        |                       |                                      |                             |
|       |                        |            |                |             | nall Address |                |                       | Note                                 |                             |
|       |                        |            |                | ۰           | rganization  | peraneric      |                       | - Please use the Em<br>PASS website. | all address registered on 1 |
|       |                        |            |                | 6           | watery       | IA/AN          |                       |                                      |                             |
| -     | in License Information |            |                |             |              |                |                       |                                      |                             |
|       | Plugin Name            | Model Name | License Status | Remain Days | Key Cod      |                | Required Base Version | Operation Status                     | Installation Status         |
|       | Advanced Auto Framing  |            |                |             |              |                |                       |                                      |                             |
|       |                        |            |                |             |              |                |                       |                                      |                             |
|       |                        |            |                |             |              |                |                       |                                      |                             |
|       |                        |            |                |             |              |                |                       |                                      |                             |

3.If it shows "<u>Activated</u>," the process is complete. The license will be automatically added to PASS's license management.

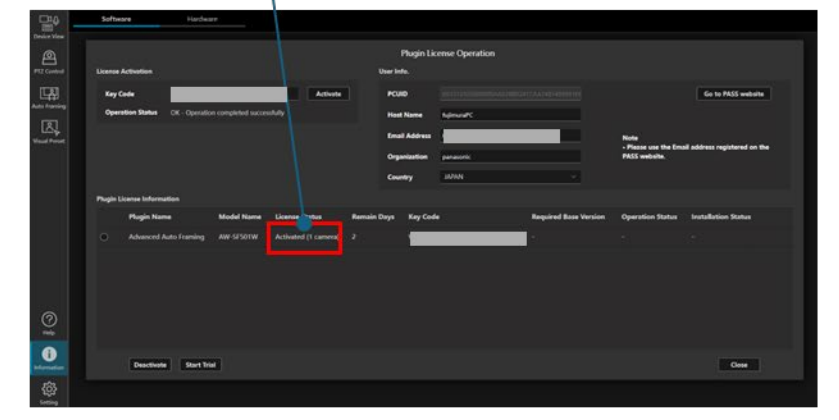

4.Access PASS and confirm that the license is registered.

| Broadcast and<br>Professional AV<br>Support WEB              | P | oduct Key (25-c | haracter)     |             | Sear         | ch Reset      |       |
|--------------------------------------------------------------|---|-----------------|---------------|-------------|--------------|---------------|-------|
| a fit manders site                                           | D | ModelNo. V      | Product Key 🗸 | Status 🗸    | Renew Date 🗸 | Expire Date 🗸 | Hos   |
| Welcome ,<br>takashi fujimura                                | þ | AW-SF501M       | W501M-        | ACTIVATED   | 2025/3/27    | 2025/4/26     | fujin |
| 1                                                            | D | AW-SF503        | W503P-2       | ACTIVATED   | 2025/3/27    |               | fujin |
| LOG OUT                                                      | 0 | AW-SF503M       | W503M-        | ACTIVATED   | 2025/3/27    | 2025/5/3      | fujin |
| Search equipment<br>Modify/add equipment                     | 0 | AW-SF503W       | w503w         | EXPIRED     | 2025/3/27    | 2025/3/3      | fujin |
| Modify profile<br>License Management<br>Online Questionnaire | 0 | AW-SF503W       | w503w         | DEACTIVATED | 2025/3/27    | 2025/4/3      | fugin |
| Privacy Notice<br>Cookie Policy<br>Inquiry                   |   |                 |               |             |              |               |       |
| Download<br>FAQ for Products<br>Documents                    |   |                 |               |             |              |               |       |

# [4] Extending a Limited Period License Key

1. Move to the License Management Screen:

The "Extend Usage Period" button will only be displayed for licenses that can be extended.

2.Click the "Extend Usage Period" Button.

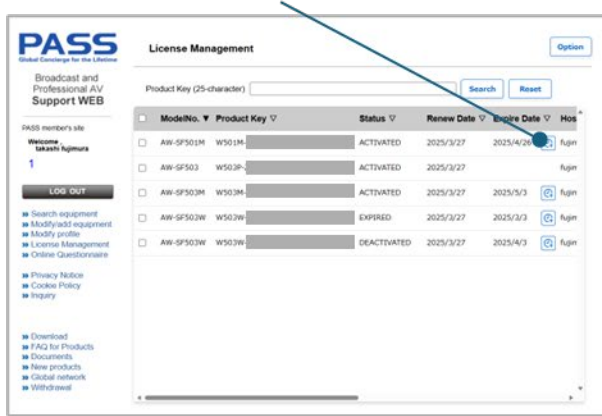

3.Enter the Product Key to be Added and click the "Register" button.

| ttension of Usage Po                                                                                   | boind                      |                                |                             |                                                             | Close |
|----------------------------------------------------------------------------------------------------|----------------------------|--------------------------------|-----------------------------|-------------------------------------------------------------|-------|
| roduct Key                                                                                             | W503M-ZZB5                 | T-GA001-1TACG-4123             | a                           |                                                             |       |
| IodelNo.(Description)                                                                                  | AW-SF5034                  | AW-SF503M activation           | )                           |                                                             |       |
| dost Name(PCUID)                                                                                       | TujimuraPC(0<br>3E01E77777 | 3312025000000AA52              | 8B0241CAA748                | 5499891E67B399A4E19                                         | 4590E |
| Expire Date                                                                                            | 2025/5/3                   | X                              |                             |                                                             | /     |
|                                                                                                    |                            |                                |                             |                                                             |       |
| to extend the usage period, plear                                                                      | a enter the product key    | and creats the receipter buffs | on "Once recisiend          | it cannot be undone                                         | /     |
| o extend the usage period, plear                                                                       | e enter the product key    | and press the register built   | on "Once registerd,         | It cannot be undone                                         |       |
| b extend the usage period, plear<br>Yoduct Key (25-character)                                          | e enter the product key    | and press the register bulk    | on "Once registerd,         | It cannot be undone<br>Register                             |       |
| To extend the usage period, pleas<br>Product Key (25-character)                                        | e enter the product key    | and press the register built   | on "Once registerd.         | If cannot be undone                                         |       |
| To extend the usage period, pleas<br>Product Key (25-character)<br>Product Key                         | e enter the product key    | and press the register buff    | on "Once registerd,<br>Term | It cannot be undone<br>Register<br>Expire Date              |       |
| To extend the usage period, pleas<br>Product Key (25-character)<br>Product Key<br>W503M-ZZBST-GA001-11 | A enter the product key    | Registered                     | Term                        | It cannot be undone<br>Register<br>Expire Date<br>2025/4/26 |       |

### 4.Completion:

If the product key is registered and the usage period is extended, the extension is complete.

**5.Launch Media Production Suite** and connect to the internet. The "<u>Remain Date</u>" will be automatically updated.

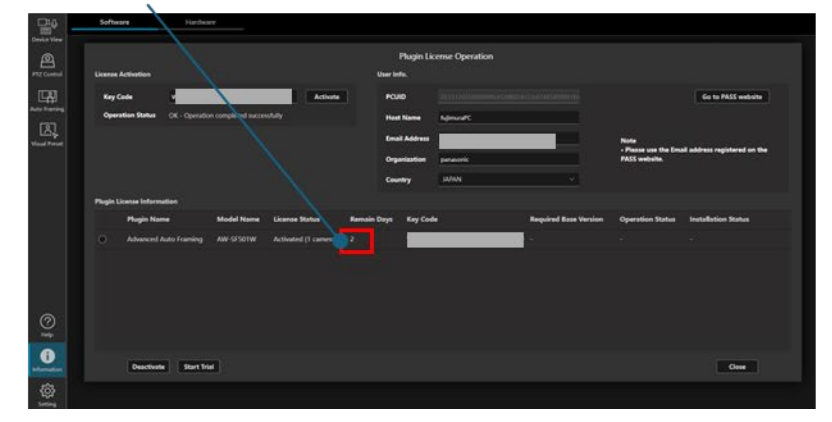